# **MATLAB** Installation

•NDHU open software for MATLAB•Installation

# **MATLAB** Installation

MATLAB 下載安裝教學影片

http://youtu.be/Q8ojoZG76ul

# NDHU MATLAB source

■ 校園授權軟體

http://software.ndhu.edu.tw/softlist.php

**步骤一**、校園授權軟體 ISO 檔只限於在東華大 學的校園內進行下載動作。故若進入軟體列表 的頁面後,軟體清單上方將出現如「圖一」的 超連結。若想下載使用則直接點選「下載校園 授權軟體 ISO 檔」。

| 校園授權軟體 點選超連結後進入身份驗證的登入畫面 |  |
|--------------------------|--|
| 坦雄的图式变数                  |  |
| 1211年12日米会会              |  |
| 王仪                       |  |
| 全校                       |  |
| 全校                       |  |
|                          |  |

步驟二、在進入下載軟體的清單前,需先輸入 本人所使用的電子郵件信箱及該信箱的密碼以 做為身份認證之依據。

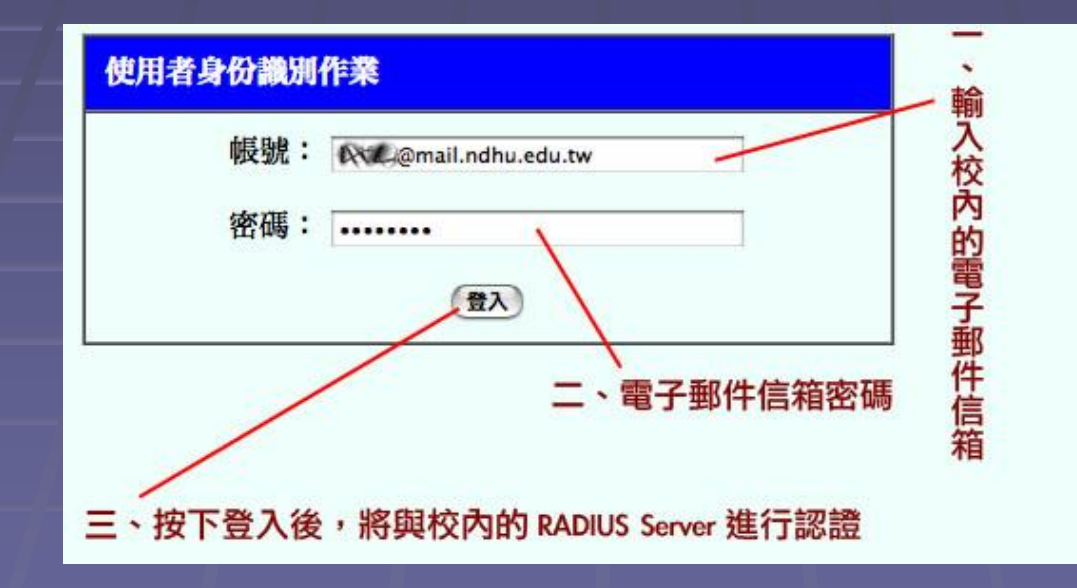

步驟三、輸入的電子郵件信箱若通過認證後,則將顯示如圖三 的畫面,而軟體清單數量將依授權範圍內容而有不同的結果。 下載完成後,系統會同時將該軟體的安裝序號郵寄至「步驟二 」所登入的信箱中。

#### 下載注意事項:

- 一、直接點選軟體名稱的連結後即可下載 ISO 檔。
  二、下載時將會同時記錄您的上線IP、登入的電子郵件信箱及下載時間。
  三、軟體序號將寄至所認證的電子郵件信箱中。

|                                | 軟體名稱                            |
|--------------------------------|---------------------------------|
| CorelDRAW X3 CD1               | - 〇 〇 - 開啟中:LIU57.iso           |
| 自然輸入法 8                        |                                 |
| <u> </u>                       |                                 |
| PhotoImpact 12 選               | Lisy, iso 儲<br>是: ISO file 存    |
| <u>文鼎字型 2002 Disk-1</u> 擇<br>要 | 從 http://software.ndhu.edu.tw 檔 |
| <u>文鼎字型 2002 Disk-2</u> 下      | Firefox 應該如何處理此檔案?              |
| WinRAR 3.2 的                   | ○開啟方式: 選取 本                     |
| ACD System 7.0 檔案              | ● 存入磁碟 電                        |
| 譯典通 7.0                        | □對此類檔案自動採用此處理方式。                |
| FrontPage 2003 中文版             | 錄                               |
| <u>Office 2003 中文版</u>         | (取消)(確定)                        |
| Visuall Studio 專業版 Disk-1      |                                 |

**步驟四**、有兩種方式使用下載後的授權軟體。 1.將下載至電腦中的 ISO 檔以燒錄機燒錄至光 碟。 2.以<u>光碟模擬軟體</u>將 ISO 檔掛載至系統中,即 可直接使用而不必再浪費時間、成本燒錄光碟 片。